## 2. ASP1000R/eConsoliTax/e-TAXグループ通算の基本情報の読み込み

ASP1000R/eConsoliTax/e-TAXグループ通算から切り出した基本情報(CSVファイル)を、 e-TAX電子納税で読み込むことにより登録できます。

(1) ASP1000R/eConsoliTax/e-TAXグループ通算と連携可能な項目

| 行  | 読込対象となる<br>ASP1000R/eConsoliTax/<br>e-TAXグループ通算<br>の基本情報データ | 読込先の e - T A X 電子納税の項目       |
|----|-------------------------------------------------------------|------------------------------|
| 1  | 法人番号                                                        | 「111 会社情報の登録」-「法人番号」         |
| 2  | 所轄税務署番号                                                     | 「111 会社情報の登録」-「署番号」          |
| 3  | 所轄税務署名                                                      | 「111 会社情報の登録」-「税務署名」         |
| 4  | 法人名フリガナ                                                     | 「111 会社情報の登録」-「法人名(フリガナ)」    |
| 5  | 法人名                                                         | 「111 会社情報の登録」-「法人名」          |
| 6  | 納税地-郵便番号                                                    | 「111 会社情報の登録」-「郵便番号」         |
| 7  | 納税地-住所                                                      | 「111 会社情報の登録」-「住所」           |
| 8  | 納税地-電話番号                                                    | 「111 会社情報の登録」-「電話番号」         |
| 9  | 代表者フリガナ                                                     | 「111 会社情報の登録」-「代表者-氏名(フリガナ)」 |
| 10 | 代表者名                                                        | 「111 会社情報の登録」-「代表者-氏名」       |
| 11 | 代表者-住所                                                      | 「111 会社情報の登録」-「代表者-住所」       |
| 12 | 事業種目1                                                       | 「111 会社情報の登録」-「事業内容」         |
| 13 | 資本金又は出資金の額                                                  | 「111 会社情報の登録」-「資本金又は出資金額」    |
| 14 | 証明書(認証局)名                                                   | 「112 電子証明書情報の登録」-「認証局」       |
| 15 | 利用者識別番号                                                     | 「113「利用者識別番号」等の入力」-「利用者識別番号」 |
| 16 | 利用者ID                                                       | 「113「利用者識別番号」等の入力」-「利用者ID」   |

(2) 利用上のご注意

ASP1000R/eConsoliTax/e-TAXグループ通算からの基本情報データの切り出しは、TKC税 務申請・届出クラウドとe-TAX電子納税共通のデータ切り出し機能となります。これに伴い、 次の注意事項・制限事項があります。

①ASP1000R/eConsoliTax/e-TAXグループ通算から下記2つのファイルが切り出されますが、 e-TAX電子納税の立ち上げでは、このうち、「基本情報(立上用).csv」のみを使用します。

| 行 | 切り出しデータ         | 利用対象システム       |
|---|-----------------|----------------|
| 1 | 基本情報(立上用).csv   | TKC税務申請・届出クラウド |
|   |                 | e-TAX電子納税      |
| 2 | 事務所等情報(立上用).csv | TKC税務申請・届出クラウド |

- ②法人税・地方税の計算処理(eConsoliTax/e-TAXグループ通算の場合は全体計算)を実施している場合に、基本情報データを切り出せます。
- ③eConsoliTax/e-TAXグループ通算をご利用の場合、「グループ全体の処理が可能」な処理権限 があるユーザのみ、基本情報データを切り出せます。処理権限のない企業でe-TAX電子納税の 立ち上げを行う場合は、e-TAX電子納税で直接入力して登録するか、処理権限のある企業(親 会社)から基本情報データを提供してください。

- (3) ASP1000R/eConsoliTax/e-TAXグループ通算の基本情報を読み込む手順
  - ①ASP1000R/eConsoliTax/e-TAXグループ通算で基本情報データを切り出します。
     1)ASP1000Rをご利用の場合
    - a.フルメニュー画面の「ツール(T)」-「(立上用)税務申請・届出クラウド/e-TAX電子納税へのデータ切り 出し」をクリックします。

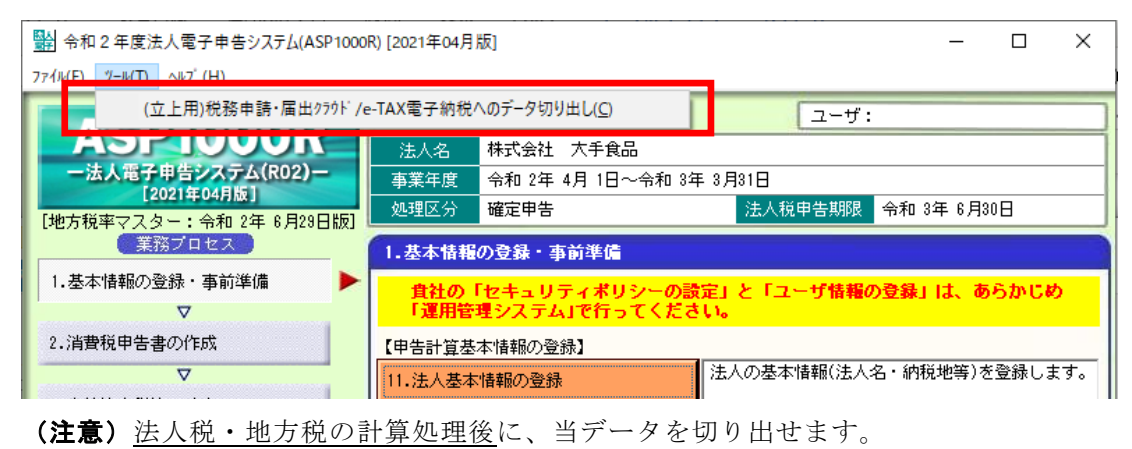

b. 下記のメッセージが表示された場合は、[OK]をクリックして続行してください。

| (e —     | TAX電子納税では事務所等情報を使用しません)                                                                                            |          |  |  |  |  |  |
|----------|----------------------------------------------------------------------------------------------------|----------|--|--|--|--|--|
| 🔛 注意     |                                                                                                    | $\times$ |  |  |  |  |  |
| <u> </u> | 事務所等の「事務所コード」が未入力です。<br>TKC税務申請・届出クラウドでは、「事務所コード」が必須のため、<br>「事務所コード」が未入力の場合、データを読み込むことができません。                      |          |  |  |  |  |  |
|          | ※「事務所コード」を入力する場合は、地方税ワーキングシートの「国内<br>事務所等の住所情報」画面で、すべての事務所等・寮等について、「事<br>務所コード」を入力してください。 <mark>事務所コードの入力手順</mark> |          |  |  |  |  |  |
|          | ※ e - T A X電子納税の立ち上げの場合、事務所等の情報は使用しない<br>ため、このまま切り出してください。                                                         |          |  |  |  |  |  |
|          | このまま、データを切り出してもよろしいですか?                                                                                            |          |  |  |  |  |  |
|          |                                                                                                    |          |  |  |  |  |  |

c.フォルダ選択画面が表示されますので、基本情報データを切り出すフォルダを選択します。。 d.切り出し完了後、下記メッセージが表示されます。

| 確認 |                                                                                   |
|----|-----------------------------------------------------------------------------------|
|    | 基本情報、事務所等情報のデータ切り出し処理が終了しました。                                                     |
|    | 1. TKC税務申請・届出クラウドの立ち上げの場合<br>「基本情報(立上用).csv」と「事務所等情報(立上用).csv」の<br>2つのファイルを使用します。 |
|    | 2.e-TAX電子納税の立ち上げの場合<br>「基本情報(立上用)・csv」のファイルのみを使用します。                              |
|    | [DK]                                                                              |

- 2) eConsoliTax/e-TAXグループ通算をご利用の場合
  - a. フルメニュー画面の「ツール(T)」-「(立上用)税務申請・届出クラウド/e-TAX電子納税へのデータ切り 出し」をクリックします。

| III (R04)業務メニュー                                                                                            |                      |                          |                             |
|----------------------------------------------------------------------------------------------------|----------------------|--------------------------|-----------------------------|
| $7_{7} \ell \mu(\underline{F}) \qquad \forall -\mu(\underline{T}) \qquad \wedge \mu 7^{*} (\underline{H})$ |                      |                          |                             |
|                                                                                                    |                      | 製造株式会社                   | ログの確認                       |
| 事業年度の変更(Y)                                                                                                 |                      | ∓ 4月 1日~令和 5年 3月31日<br>吉 |                             |
| 画面の表示位置を初期状態に戻す(Z)                                                                                         |                      | ターの登録                    |                             |
| 2. 電 (立上用)税務申請·届出クラウド/e-TAX電子納税へ(                                                                          | のデータ切り出し( <u>C</u> ) | 税務申請・届<br>の「基本情報」        | 出クラクド マスターの<br>J 読込 C S V読込 |
| <ol> <li>前期繰越金額等の確認と当期認容・適格合併等の引能額の入力</li> </ol>                                                           | 101.企業マスター           |                          |                             |
| <b>▼</b>                                                                                                   | 【B.ユーザ権限の設定          | 1                        |                             |
| 4. 法人税ワーキングシートの入力と確認                                                                                       | 102 フーザ権限            |                          |                             |
| (注意)                                                                                                    |                      |                          |                             |
| 1. 「グループ全体の処理が可能」                                                                                          | な処理権限があ              | っるユーザのみ、当デー              | -タを切り出せま                    |
| <u>す。</u> 処理権限のない企業で e – T                                                                                 | AX電子納税の              | )立ち上げを行う場合は              | t、 e - T A X 電              |
| 子納税で直接入力して登録するか                                                                                            | 、処理権限のあ              | る企業からデータを提               | 供してください。                    |
| 2. 全体計算(メニュー701)後に、計                                                                                       | 当データを切り              | 出せます。                    |                             |

b. 下記のメッセージが表示された場合は、[OK]をクリックして続行してください。

| 🏭 注意     |                                                                                                    |            |           | × |  |  |  |
|----------|----------------------------------------------------------------------------------------------------|------------|-----------|---|--|--|--|
| <u> </u> | 切り出すデータの中に、事務所等の「事務所コード」が未入力の法人があります。<br>TKC税務申請・届出クラウドでは、「事務所コード」が必須のため、「事務所コ<br>ード」が未入力の場合、データを読み込むことができません。  |            |           |   |  |  |  |
|          | 【事務所コードが未入力の法人一覧】                                                                                               |            |           |   |  |  |  |
|          | 行                                                                                                    | 法人コード      | 法人名       | ^ |  |  |  |
|          | 1                                                                                                    | 0000000002 | 株式会社新宿販売  |   |  |  |  |
|          | 2                                                                                                    | 0000000003 | 水道橋商事株式会社 |   |  |  |  |
|          | 3 000000001 千代田製造株式会社                                                                                           |            |           |   |  |  |  |
|          |                                                                                                    |            |           |   |  |  |  |
|          |                                                                                                    |            |           |   |  |  |  |
|          |                                                                                                    |            |           |   |  |  |  |
|          | ※「事務所コード」を入力する場合は、「501.地方税基本情報の入力と確認」の「国<br>内事務所等の住所情報」ワーキングシートで、すべての事務所等・寮等につい<br>て当該コードを入力してください。 事務所コードの入力手順 |            |           |   |  |  |  |
|          | ※ e - TAX電子納税の立ち上げの場合、事務所等の情報は使用しないため、<br>このまま切り出してください。                                                        |            |           |   |  |  |  |
|          | このまま、データを切り出してもよろしいですか?                                                                                         |            |           |   |  |  |  |
|          |                                                                                                    |            |           |   |  |  |  |

(e-TAX電子納税では事務所等情報を使用しません)

c.フォルダ選択画面が表示されますので、データを切り出すフォルダを選択します。。 d.切り出し完了後、下記メッセージが表示されます。

| 確認 |                                                                                   |
|----|-----------------------------------------------------------------------------------|
|    | 基本情報、事務所等情報のデータ切り出し処理が終了しました。                                                     |
|    | 1. TKC税務申請・届出クラウドの立ち上げの場合<br>「基本情報(立上用).csv」と「事務所等情報(立上用).csv」の<br>2つのファイルを使用します。 |
|    | 2.e-TAX電子納税の立ち上げの場合<br>「基本情報(立上用)・csv」のファイルのみを使用します。                              |
|    | (DK]                                                                              |

② e - TAX電子納税の「111 会社情報の登録」画面で「ファイル読込」をクリックし、ファイル選択ダ イアログで、切り出したデータ(基本情報(立上用).csv)を選択します。

| 🔛 会社情報の登録                          |                       |                  |                     | ×            |
|------------------------------------|-----------------------|------------------|---------------------|--------------|
| ファイル(E) ヘルプ(H)                     |                       |                  |                     |              |
| 電納 登録・更新履歴 ファイル読込                  |                       |                  | 本日:令和 3年 3月         | 月30日(火)      |
| 法 人 名 株式会社大 <mark>手会品(ソンラルデ</mark> | <b>シ</b> ) メッセーシ゛ホ    | ックスの確認 電子納税      | 的履歴 マニュアル           | オンラインQ&A     |
| 議 基本情報ファイルの選択                      |                       |                  |                     | × 7日 (18:36) |
| 会社の基 ← → · ↑ 🗐 > PC > ドキュメ         | ント >                  | ٽ ~              | ◇ ドキュメントの検索         |              |
| 整理 ▼ 新しいフォルダー                      |                       |                  | == -                | •            |
| PC ^                               | 名前                    | 更新日時             | 種類 サイン              | χ            |
| 3D オブジェクト                          | IISExpress            | 2020/11/11 19:48 | ファイル フォルダー          |              |
| ↓ ダウンロード                           | My Web Sites          | 2020/11/11 19:48 | ファイル フォルダー          |              |
| デスクトップ                             | 👩 Office のカスタム テンプレート | 2020/10/14 17:11 | ファイル フォルダー          |              |
| 😽 ドキュメント                           | 😰 基本情報 (立上用).csv      | 2021/04/17 12:26 | Microsoft Excel CS  | 2 KB         |
| 三 ビクチャ                             |                       |                  |                     |              |
| ₽ ビデオ                              |                       |                  |                     |              |
| トミュージック                            |                       |                  |                     |              |
| 10 TH0421500∆ (C·)                 |                       |                  |                     |              |
|                                    |                       |                  |                     |              |
| 💣 ネットワーク                           |                       |                  |                     |              |
|                                    |                       |                  |                     |              |
| <del>(t)</del>                     |                       |                  |                     |              |
| 表                                  |                       |                  |                     |              |
| る                                  | C                     |                  |                     | ,            |
|                                    |                       |                  | (S)(37(1), (* ep))  |              |
| )/1)/4( <u>N</u> ): <u>∎</u>       | ◆情報(立上用).csv          | ~                | C3v7)/1)/ (.csv)    |              |
| ◆会社性                               |                       |                  | 開く( <u>Q</u> ) キャンセ | 2.11         |
| 納付ナーメ寺1100度に去社1月散を3                | 2更した場合は、 白該ナーメを冉      | TERXUCKTEON.     |                     | .:1          |
| ■ 書社の今社情報を3 カレアください。               |                       |                  |                     |              |
|                                    | 入力終了 形 税務署一覧          |                  |                     | FII 業務の選択    |

③選択したデータの内容が表示されますので、確認します。

| 🧱 基本情報のファイル読込                    |                 |                  | — 🗆 X               |
|----------------------------------|-----------------|------------------|---------------------|
| ファイル( <u>F</u> ) ヘルプ( <u>H</u> ) |                 |                  |                     |
| 電納                               |                 |                  | 本日:令和 3年 4月17日(土)   |
| 法人名 株式会社大手食品(サン                  | ブルデータ)          | メッセージボックスの確認 電子納 | 税の履歴 マニュアル オンラインQ&A |
|                                  | < 基本情報          | のファイル読込 >        |                     |
|                                  |                 |                  |                     |
| 行 法人コード 法人番号                     | 所轄税務署番号 所轄税務署   | 名 法人名・フリガナ       | 法人名                 |
| 1 000000001 1234546789014        | 01201 積浜中       | カブシキガイシャオオテシ     | 株式会社 大手食品           |
|                                  |                 |                  |                     |
|                                  |                 |                  |                     |
|                                  |                 |                  |                     |
|                                  |                 |                  |                     |
|                                  |                 |                  |                     |
|                                  |                 |                  |                     |
|                                  |                 |                  |                     |
|                                  |                 |                  |                     |
|                                  |                 |                  |                     |
|                                  |                 |                  |                     |
|                                  |                 |                  |                     |
|                                  |                 |                  |                     |
|                                  |                 |                  |                     |
|                                  |                 |                  |                     |
|                                  |                 |                  |                     |
|                                  |                 |                  |                     |
| <                                |                 |                  | >                   |
| ◆ 1. 読込データに複数法人のデ                | ータがある場合は、選択した注  | 去人のデータを読み込みます。   |                     |
| 2. 法人名、住所か当システム                  | に登録可能な文字数を超える   | 易合、登録可能な文字数まで(   | 当画面の表示内容)を読み込みます。   |
| ♥読み込むデータを確認・選択し、                 | [F4 読込]ボタンをクリック | してください。          |                     |
|                                  | 🔀 読込 🖪 中止       |                  |                     |

- 1) 複数法人分のデータがある場合は、読み込むデータを1つ選択します。システムは選択した1法 人の会社情報と電子申告基本情報を読み込みます。
- 2) 当システムに保存可能な文字数まで(当画面に表示されている内容)を読み込みます。必要に応じて読込後に補正してください。
- 3) 内容を確認後、[F4 読込] をクリックします。

④読み込み後の会社情報画面が表示されますので、必要に応じて追加入力等を行ってください。入力後、[F4 入力終了]をクリックします。

| <mark>鑑</mark> 会社 <b>语</b> 報の登録 X |                                |                         |                         |                        |                       |                               |  |
|-----------------------------------|--------------------------------|-------------------------|-------------------------|------------------------|-----------------------|-------------------------------|--|
| ファイル( <u>E</u> )                  | ヘルプ( <u>H</u> )                |                         |                         |                        |                       |                               |  |
| 電納                                | 登録・更新履歴 ファイル読i                 | Δ                       |                         |                        | 本日:令和                 | 3年 9月13日(月)                   |  |
| 法人名                               | 株式会社大手食品(サンフ                   | ブルデータ)                  | メッセーシ゛ホ゛                | ックスの確認 電子線             | 納税の履歴 マニ              | ュアル <mark>オンラインQ&amp;A</mark> |  |
|                                   |                                |                         | < 会社情報の登録               | ₹ >                    | 登録·更新日時:              | 令和03年05月06日(09:05)            |  |
| 会社の                               | の基本情報 所得税徴収高調                  | +算書用紙の送付                |                         |                        |                       |                               |  |
|                                   | 税 務 署(必須)                      | 署番号 01201               | 税務署名構                   | 浜中                     | 税務署 整理                | 番号 87654321                   |  |
|                                   | (フリガナ)                         | カブシキガイシャス               | オオテショクヒン                |                        |                       |                               |  |
|                                   | 法人名(必須)                        | 株式会社大手食品                | (サンブルデータ)               |                        |                       |                               |  |
|                                   | 法人番号                           | 99999999999999          |                         |                        |                       |                               |  |
|                                   | 郵便番号                           | 220-0022                |                         |                        |                       |                               |  |
|                                   | 住所(必須)                         | 神奈川県横浜市西国               | ☑花咲町9-9-9               |                        |                       |                               |  |
|                                   | 電 話 番 号                        | 111 - 222               | - 9999                  |                        |                       |                               |  |
|                                   | 決算日                            | 9月30日                   | 資本金又は出資                 | i金額                    | 500,000,000           | 3                             |  |
|                                   | 事 業 内 容                        | 各種食料品小売業                |                         |                        |                       |                               |  |
|                                   | (フリガナ)                         | オオテ イチロウ                |                         |                        |                       |                               |  |
|                                   | 氏 名 (必須)                       | 大手 一郎                   |                         |                        |                       |                               |  |
| 【【】                               | 郵便番号                           | 231-0017                |                         |                        |                       |                               |  |
| 著 住所 神奈川県横浜市中区港町8-8-8             |                                |                         |                         |                        |                       |                               |  |
|                                   | 電話番号                           | 111 - 222               | - 8888                  |                        |                       |                               |  |
| ◆会<br>純                           | 社情報は、電子申告データ。<br>射付データ等作成後に会社情 | 、徴収高計算書デー<br>報を変更した場合(a | タ、納付データ等作<br>は、当該データを再作 | f成時に、当該デー<br>f成してください。 | -タに格納されま <sup>-</sup> | ġ.                            |  |
| ♥貴社の                              | D会社情報を入力してくださ                  | ບຸ                      |                         |                        |                       |                               |  |
| <b>F1</b> 前項                      | 8                              | 🚺 入力終了                  | F5 税務署一覧                |                        |                       | 10 業務の選択                      |  |

⑤続けて、「113「利用者識別番号」等の入力」の内容を確認します。納税用確認番号、納税用カナ氏 名・名称等を追加入力してください。

| 「利用者識別番号」等の入力                                                                                                    |                  |                                        |          |                                      |                                                             |                | ×                                             |  |
|----------------------------------------------------------------------------------------------------|------------------|----------------------------------------|----------|--------------------------------------|-------------------------------------------------------------|----------------|-----------------------------------------------|--|
| ファイル(E) ヘルプ( <u>H</u> )                                                                                                    |                  |                                        |          |                                      |                                                             |                |                                               |  |
| 電納                                                                                                    |                  |                                        |          |                                      | 本日:                                                         | 令和 3年 9月       | 13日(月)                                        |  |
| 法人名 株式会社大手食品(サン                                                                                                    | ブルデー             | -9)                                    |          | ゙ボックスの確認                             | 電子納税の履歴                                                     | マニュアル          | オンラインQ&A                                      |  |
|                                                                                                    |                  |                                        |          |                                      |                                                             |                |                                               |  |
| 同時の「利用老神則番月第の通知」                                                                                                    | uh ++h-          | 七般の利用民山の「洋橋                            | ex± ⊞ uz | * +>≠=(                              | 「田幸ノださい」                                                    |                |                                               |  |
| 国税の利用者識別番号寺の通知                                                                                                    | IC、 4世。          | /74元07本11月7亩山071元18                    | 5#0751)  |                                      | 用息へたでい。                                                     |                |                                               |  |
| 1. 国祝の利用者識別番号寺を人                                                                                                    | ,カして<br>1001年1月  | <72さい。                                 |          | E SULEE de Millord                   |                                                             |                |                                               |  |
| 初用有減別留ち                                                                                                    | <u></u> 辞説<br>初報 | PE4001                                 |          | 利用者減別                                | 番ち寺の通知川に記                                                   | 載い1利用者減        | 別番方」です。                                       |  |
| 約杭用唯認留方                                                                                                    | <u></u> 解説<br>初報 | 004321<br>+3*22++* /24++=235412        |          | (半角6义子)                              | · · · · · · · · · · · · · · · · · · ·                       | <u> キレマノポキ</u> |                                               |  |
| が成用が広告するの                                                                                                    | 所干市人<br>#221号号   | ////////////////////////////////////// |          | (十月24文于                              | 。十 <u>两加入又于</u> (7                                          | 0101016        | <u>, , , , , , , , , , , , , , , , , , , </u> |  |
| メールアドレス 条母(赤軍)口                                                                                                    | <u>静説</u><br>初号  | ooterchiroetkc.co.jp                   |          | ・・・・・・・・・・・・・・・・・・・・・・・・・・・・・・・・・・・・ |                                                             |                |                                               |  |
| 独自の暗証番号                                                                                                    | 所祝               |                                        |          |                                      | 主味(変更)した日本                                                  | ЛЛОЦКИС        | 2.010                                         |  |
| (19)(2010) (19)(2010) (19)(200) (19)(200) (19)(200) (19)(200) (19)(200) (19)(200) (19)(200) (19)(1 | 探祜               |                                        |          |                                      | 6登録(東新)).たロ                                                 | を入力し. てくた      | = = 1                                         |  |
| ●「証明書の豆稣(文制)日                                                                                                    | 7年7月             |                                        |          | 出田 <u></u> 州氏夕,夕                     | * 」   な   お   「   な   お   」   な   お   、   な   わ   の   提   イ | ►(† 業務の調       |                                               |  |
| 「届出内容の変更」タブー「322                                                                                                    | 約税用品             | 電認番号の変更」で変更                            | (再登      | 録)してくだる                              | 1997日との37671003488日<br>ぎしい。                                 | 1101、751572    |                                               |  |
| 2. 地方税の利用者 I D 等を入力                                                                                                    | , ארט            | ださい。                                   |          |                                      |                                                             |                |                                               |  |
| 利用者ID                                                                                                    | 解説               | abc12345678                            |          | 利用届出の「                               | 送信結果」に記載の                                                   | 「利用者 I D Jで    | Pđ.                                           |  |
| メールアドレス                                                                                                    | 解説               | ooteichiro@tkc.co.jp                   |          |                                      |                                                             |                |                                               |  |
| 独白の暗証 <del>死</del> 号<br>登録(変更)日                                                                                                    | 解説               | 令和 🗸 🔤 年 🔄 月                           | I 🗌 E    | 暗証番号を登                               | 登録(変更)した日を                                                  | 入力してくださ        | 5 ຢູ່າ.                                       |  |
| 有効期限                                                                                                    | 解説               | 無期限                                    |          |                                      |                                                             |                |                                               |  |
| 電子証明書の登録(更新)日                                                                                                    | 解説               | 令和 🗸 🗌 年 🗌 月                           | I 🗌 E    | 地方税eLTAX                             | で利用届出を行った                                                   | 日を入力して         | ください。                                         |  |
|                                                                                                    |                  |                                        |          |                                      |                                                             |                |                                               |  |
|                                                                                                    |                  |                                        |          |                                      |                                                             |                |                                               |  |
|                                                                                                    |                  |                                        |          |                                      |                                                             |                |                                               |  |
| ♥「利用者識別番号」「利用者 I D」                                                                                                    |                  |                                        |          |                                      |                                                             |                |                                               |  |
| 前項目                                                                                                    | 6                | 🕻 入力終了                                 |          |                                      |                                                             |                | ■業務の選択                                        |  |

## (解説)国税の「納税用確認番号」「納税用カナ氏名・名称」が不明な場合

国税の「納税用確認番号」「納税用カナ氏名・名称」をお忘れになった場合は、「届出内容の変 更」タブの「322 納税用確認番号の変更」で、国税受付システムに再登録してください。なお、「322 納税用確認番号の変更」で登録した内容は、当画面に自動保存されます。